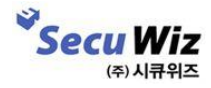

- SecuwaySSL U iOS 지원모델
- 설치 방법
- 사용 방법
- Trouble shooting

# Index

# 01 SecuwaySSL U iOS 지원모델

장비 펌웨어 버전

SSLVPN Firmware : 1.0.0.4 이상지원

| los 지원 버전    |  |
|--------------|--|
| iOS 8.0 이상지원 |  |

| App 버전 정보                                                               |  |
|-------------------------------------------------------------------------|--|
| SecuwaySSL U : v1.1<br>SecuwaySSL U OTP : v1.02<br>SecuwaySSL CM : v1.0 |  |

iOS 지원 기기 확인하기

https://en.wikipedia.org/wiki/List\_of\_iOS\_devices

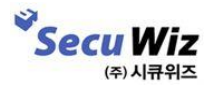

- 설치프로그램
- ♦ 기본설치 앱

| 프로파일                 | •구성 프로파일 : SecuwaySSL<br>•Vpn 접속에 필요한 접속정보로 구성<br>•그룹 , 사용자 정보 변경시 프로파일 재설치 필요                            |  |  |  |  |  |  |
|----------------------|----------------------------------------------------------------------------------------------------|--|--|--|--|--|--|
| Openvpn<br>Connector | •구성 프로파일을 단말기에 등록하기 위한 Connector<br>• i tunes를 이용하여 다운로드<br>(SSLVPN 앱에서 다운로드페이지로 링크됨)<br>•Client 접속 로그 제공 |  |  |  |  |  |  |
| SSLVPN App           | •다양한 인증방식 제공<br>•편리한 사용자 인터페이스 제공<br>(즐겨찾기,비밀번호변경,프로파일다운페이지 바로가기 등)                                       |  |  |  |  |  |  |
| ◆ 추가인증 설치 앱          |                                                                                                    |  |  |  |  |  |  |
| 인증서매니저               | • 사설인증서를 관리하는 앱 제공                                                                                        |  |  |  |  |  |  |
| U-OTP                | • 자체 OTP기능 제공                                                                                             |  |  |  |  |  |  |

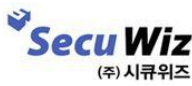

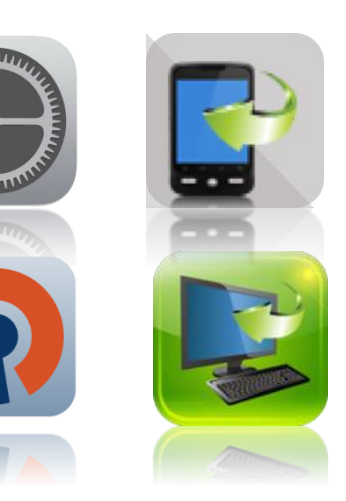

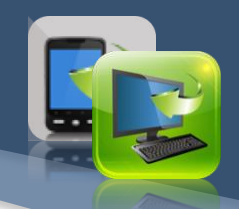

### - 프로파일 다운로드

| ••••• olleh 중 | 오후 5:30                    | 100    | <b>;</b> + | 🚥 olleh 🗟         |   | 오후 5:31         |   |   | 100% 💷 + | ••••• olleh 🤶                        | 오후 4:38                                                  |      | 72% 🔳                  |
|---------------|----------------------------|--------|------------|-------------------|---|-----------------|---|---|----------|--------------------------------------|----------------------------------------------------------|------|------------------------|
| < > m –       | € 211.41.163.53            | ¢ 🖞 +  | Ð          | $\langle \rangle$ | Ш | ₽ 211.41.163.53 | C | Û | + 🗇      | 설정                                   | < 일반                                                     | 프로파일 |                        |
|               | REFIE<br>PRFIE<br>COUNTORD |        |            |                   |   |                 |   |   |          | ···································· | (2.4 전쟁 성치인 프로바<br>으로 파일 설치<br>vaySSL<br>k Inc.<br>3 → 3 | e    | ±,<br>,<br>,<br>,<br>, |
| 5 C D         |                            | ~      | $\sim$     |                   |   |                 |   |   |          | ▲ 사운드<br>▲ 암호                        |                                                          |      |                        |
| q w e         | r t y u i                  | o p    | ×          |                   |   |                 |   |   |          | 11인 정보                               |                                                          |      |                        |
| a s d         | f g h j                    | k I Go |            |                   |   |                 |   |   |          | iCloud                               |                                                          |      |                        |
| ☆ z x         | c v b n m                  | !?     | 2          |                   |   |                 |   |   |          | kimkshahaha@secuwiz.net              |                                                          |      |                        |
| 123 🌐 👰       |                            | 123    | <b>N</b>   |                   |   |                 |   |   |          | Mail, 연락처, 캘린더                       |                                                          |      |                        |

1. Safari 앱에서 장비**[https://vpn.cnu.ac.kr]**로 접속해서 로그인합니다. 2. 프로파일 다운로드 선택합니다.

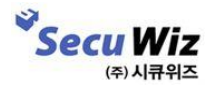

### - 앱 다운로드

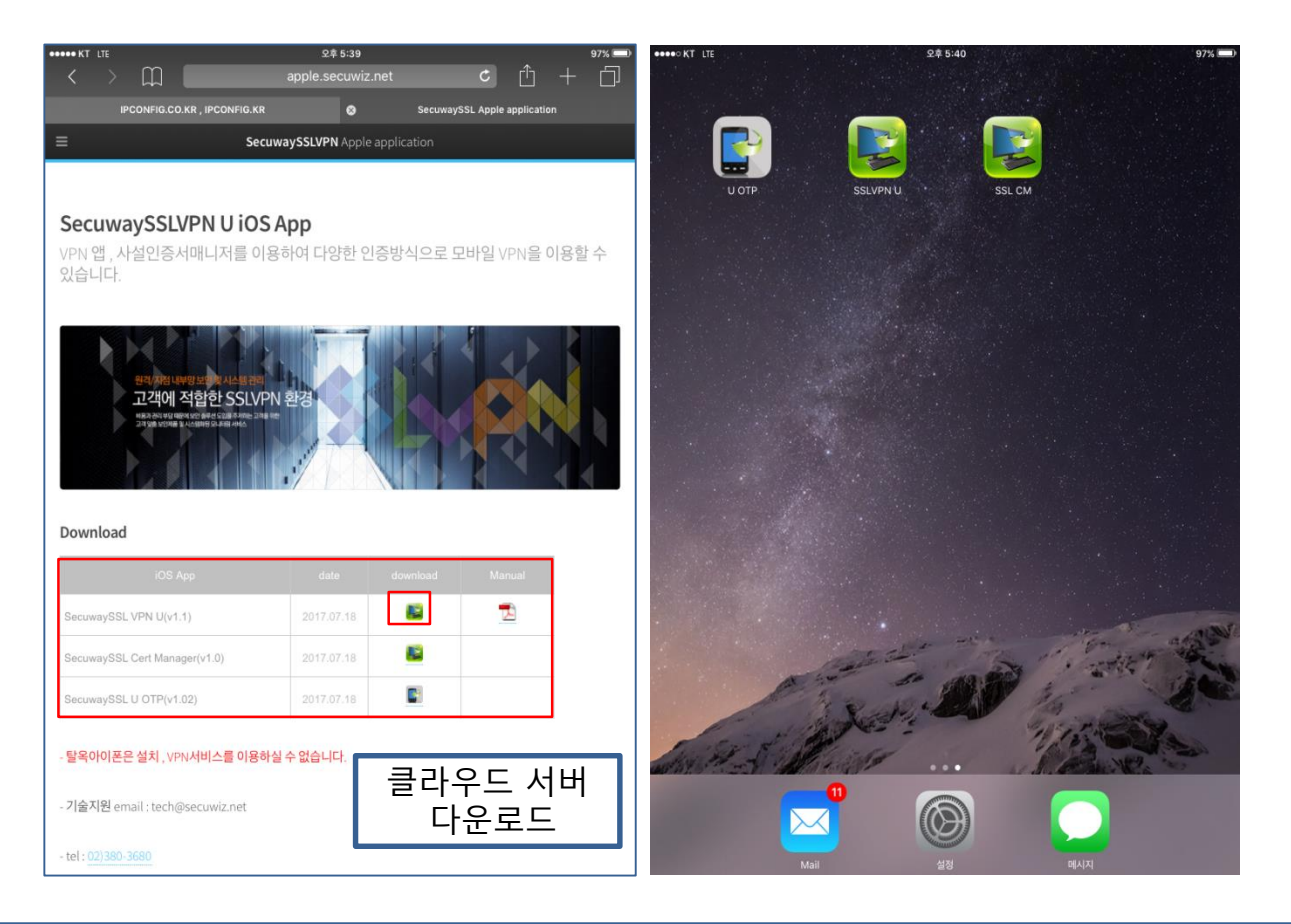

1. https://apple.secuwiz.co.kr 접속후 U Series download 메뉴 하단의 secuwaySSL VPN U(v1.2) 앱을 다운로드합니다.

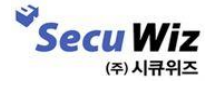

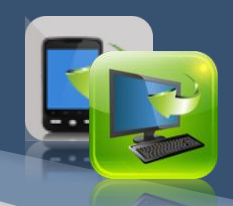

### - OpenVPN connector 다운로드

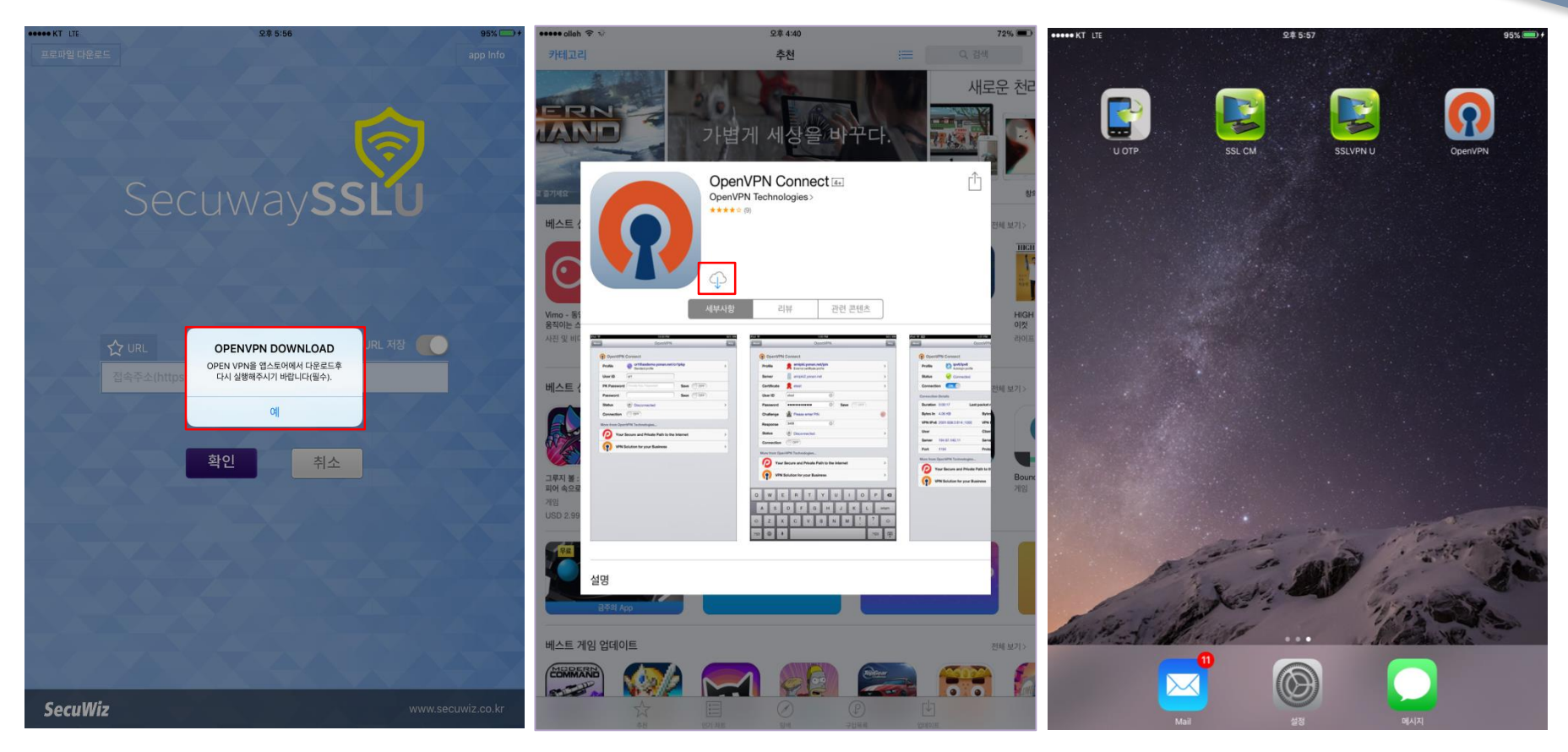

- SSLVPN 앱을 최초 실행시 알람 메시지를 통해 OpenVPN Connect 앱을 다운로드합니다.
  애플 계정을 이용하여 다운로드합니다.

3

Secu Wiz (주) 시큐위즈

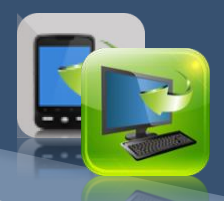

### - 프로파일 확인

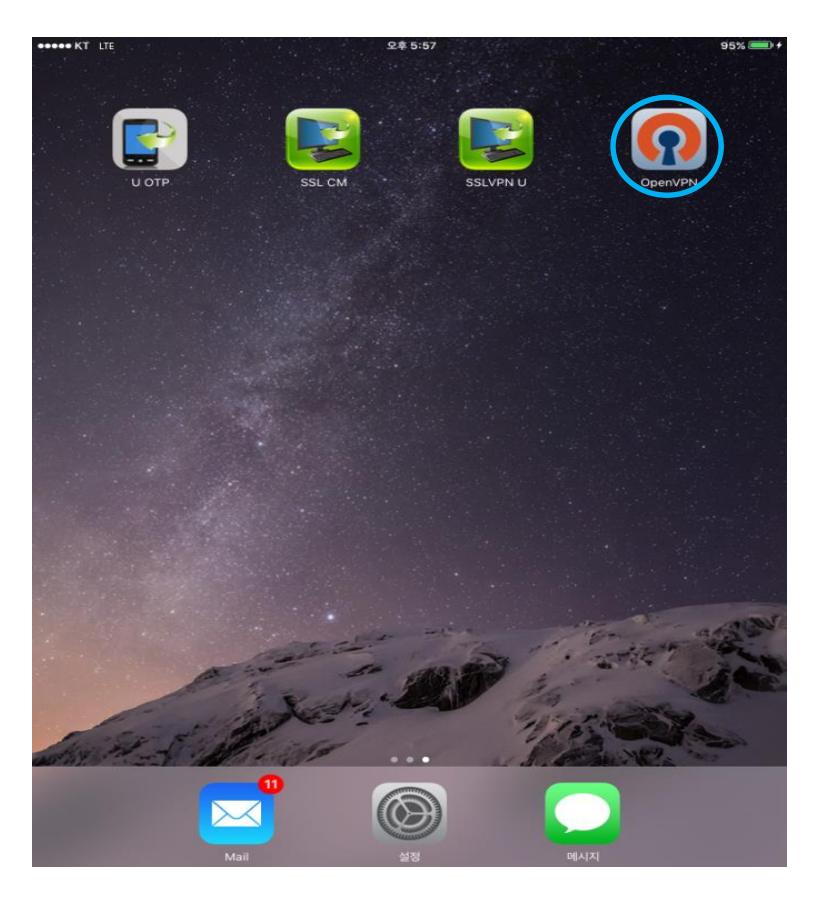

| ••••• olleh 🤶  | 오후 4:44                                                  | 70% 💻 |
|----------------|----------------------------------------------------------|-------|
| About          | OpenVPN                                                  | Help  |
| ၇ Open\        | /PN Connect                                              |       |
| Profile        | SecuwaySSL<br>VPN-On-Demand profile                      | >     |
| Status         | Disconnected                                             | >     |
| Connection     | $\bigcirc$                                               |       |
| MORE FROM C    | DPENVPN TECHNOLOGIES                                     |       |
| Pri            | vate Tunnel Your Secure and Private Path to the Internet | >     |
| <b>(0</b>      | enVPN Access Server VPN Solution for your Business       | >     |
| OpenVPN is a r | egistered trademark of OpenVPN Technologies, Inc.        |       |
|                |                                                          |       |
|                |                                                          |       |
|                |                                                          |       |
|                |                                                          |       |
|                |                                                          |       |
|                |                                                          |       |
|                |                                                          |       |
|                |                                                          |       |
|                |                                                          |       |
|                |                                                          |       |
|                |                                                          |       |

Secu Wiz

(주) 시큐위즈

OpenVPN앱 실행합니다.
 프로파일 정보 확인합니다.

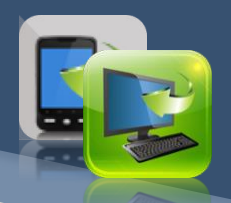

- 프로파일 설정

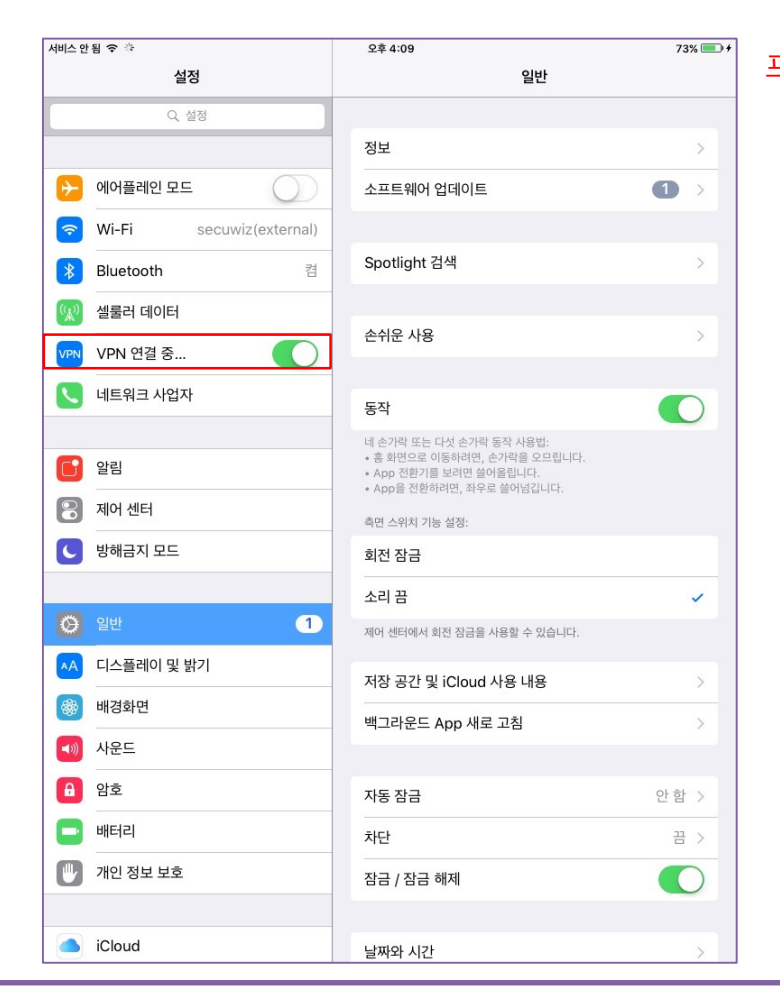

#### 프로파일 설치 최초 1회만 진행

1. [설정]에서 vpn 스위치를 ON 합니다.

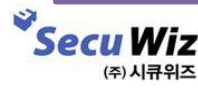

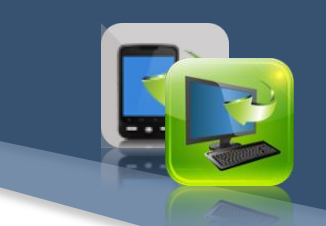

# 04 SecuwaySSL 사용방법

## - VPN 접속(ID+PW)

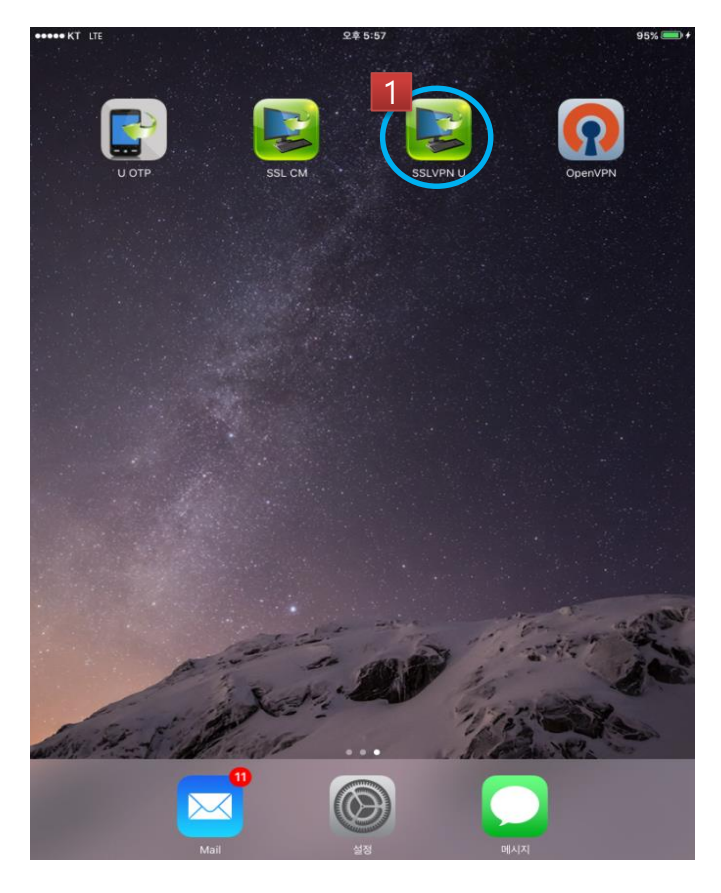

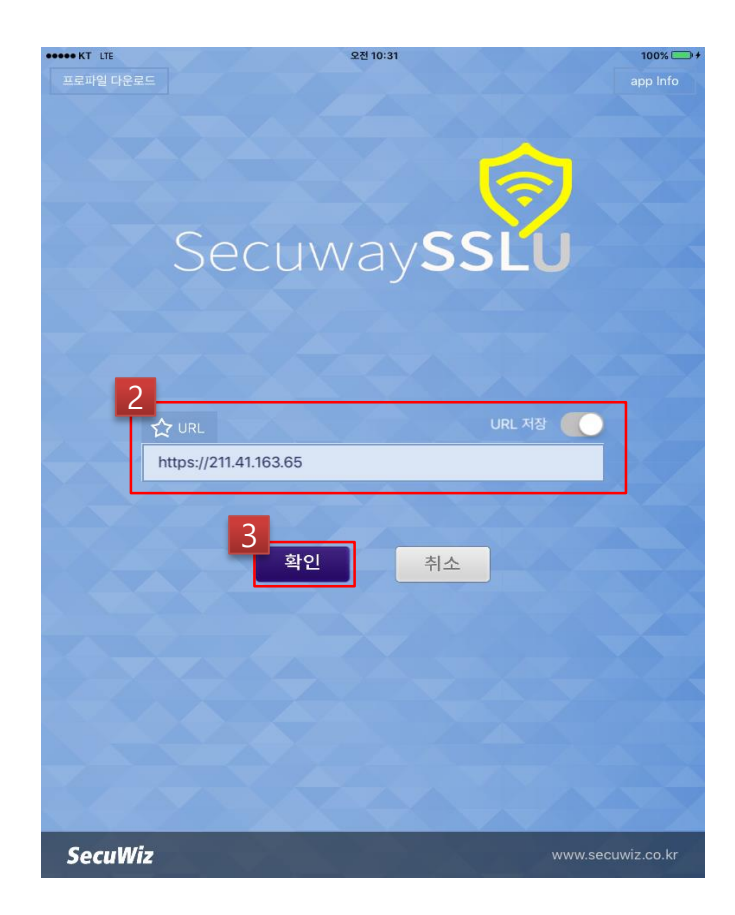

- 1. SSLVPN 앱을 실행합니다.
- 2. 접속 주소 [https://vpn.cnu.ac.kr] 를 입력하고 '확인'버튼을 누릅니다.

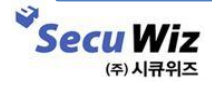

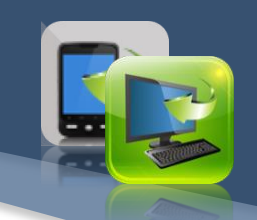

## 04 SecuwaySSL 사용방법

## - VPN 접속(ID+PW)

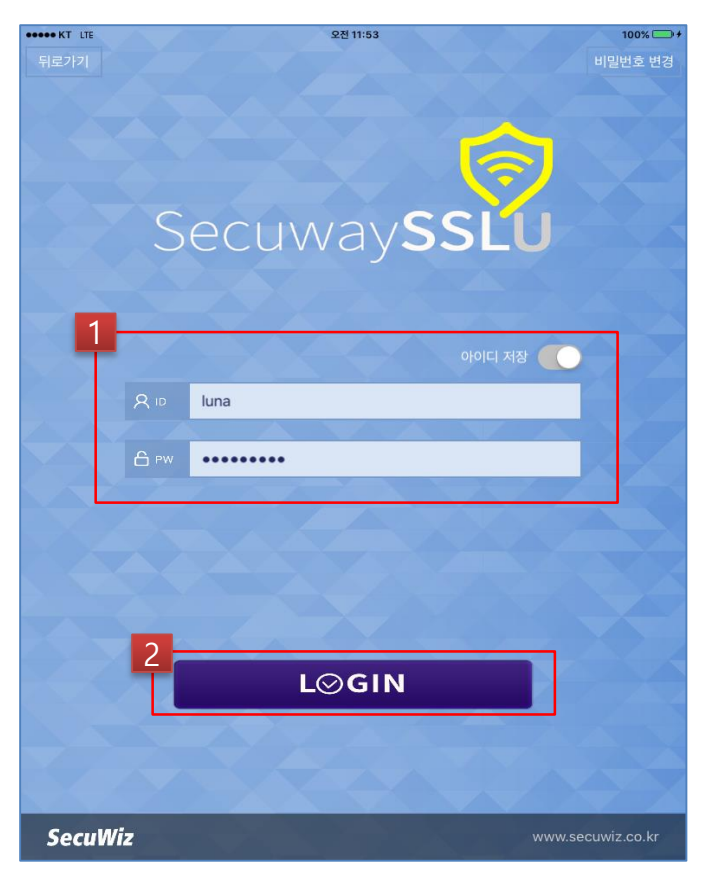

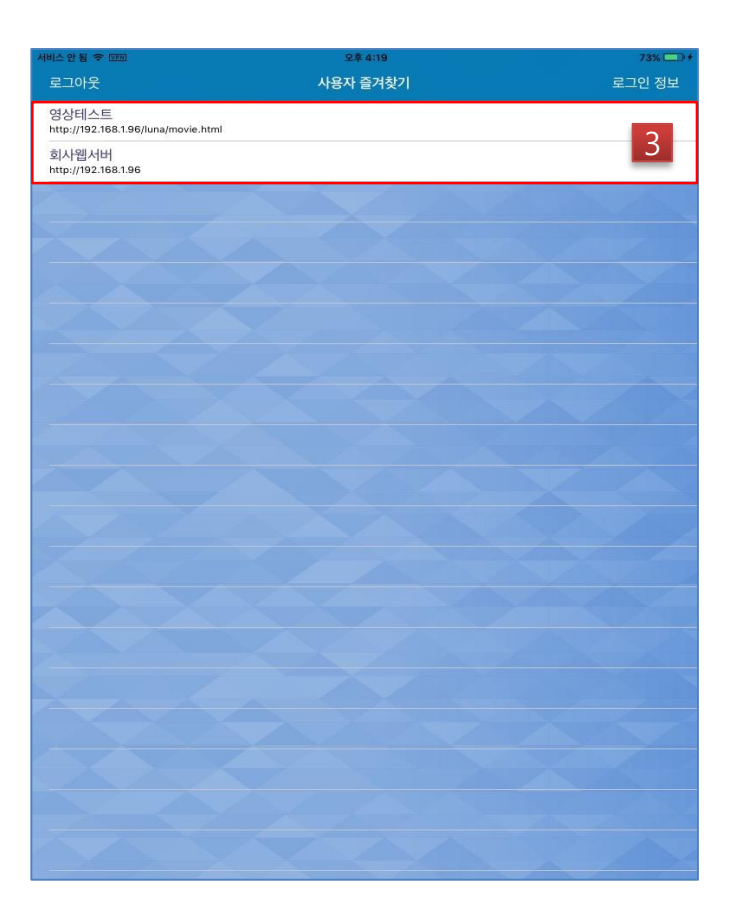

- 아이디와 비밀번호를 입력하고 로그인 버튼을 누릅니다.
  즐겨찾기를 이용하여 내부 서버에 접속합니다.

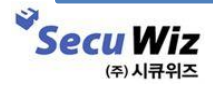

## 05 **Trouble shooting**

### Q. 앱 브라우저에서 프로파일이 다운로드되지 않습니다.

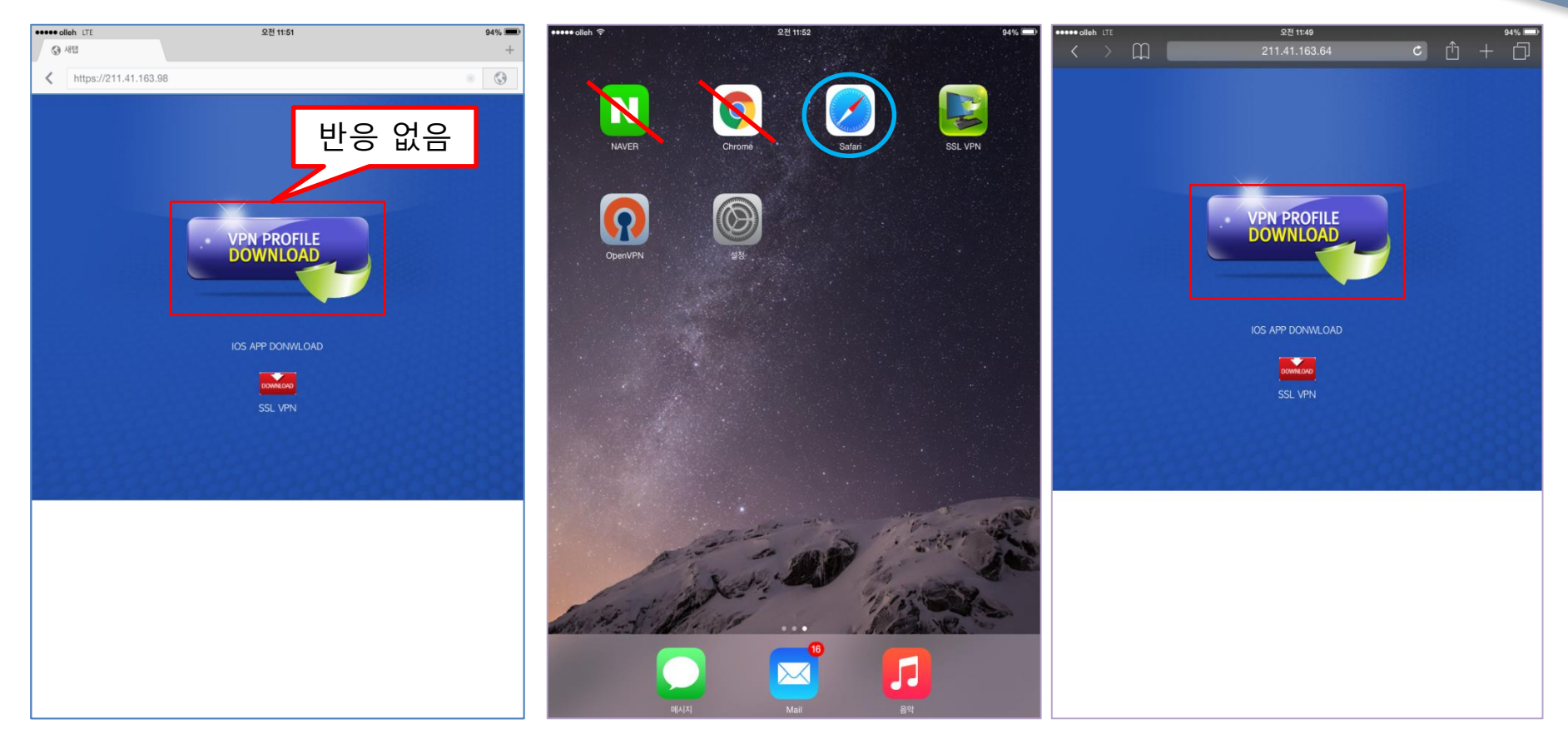

- Naver , Daum , Chrome브라우저를 이용한 앱을 사용하여 프로파일을 다운로드 할 수 없습니다..
  Safari 브라우저 앱을 사용하시기 바랍니다.

3

Secu Wiz (주) 시큐위즈

## 05 **Trouble shooting**

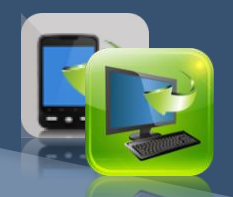

## Q. 앱을 실행하변 신뢰할 수 없는 개발자라고 경고창이 뜹니다.

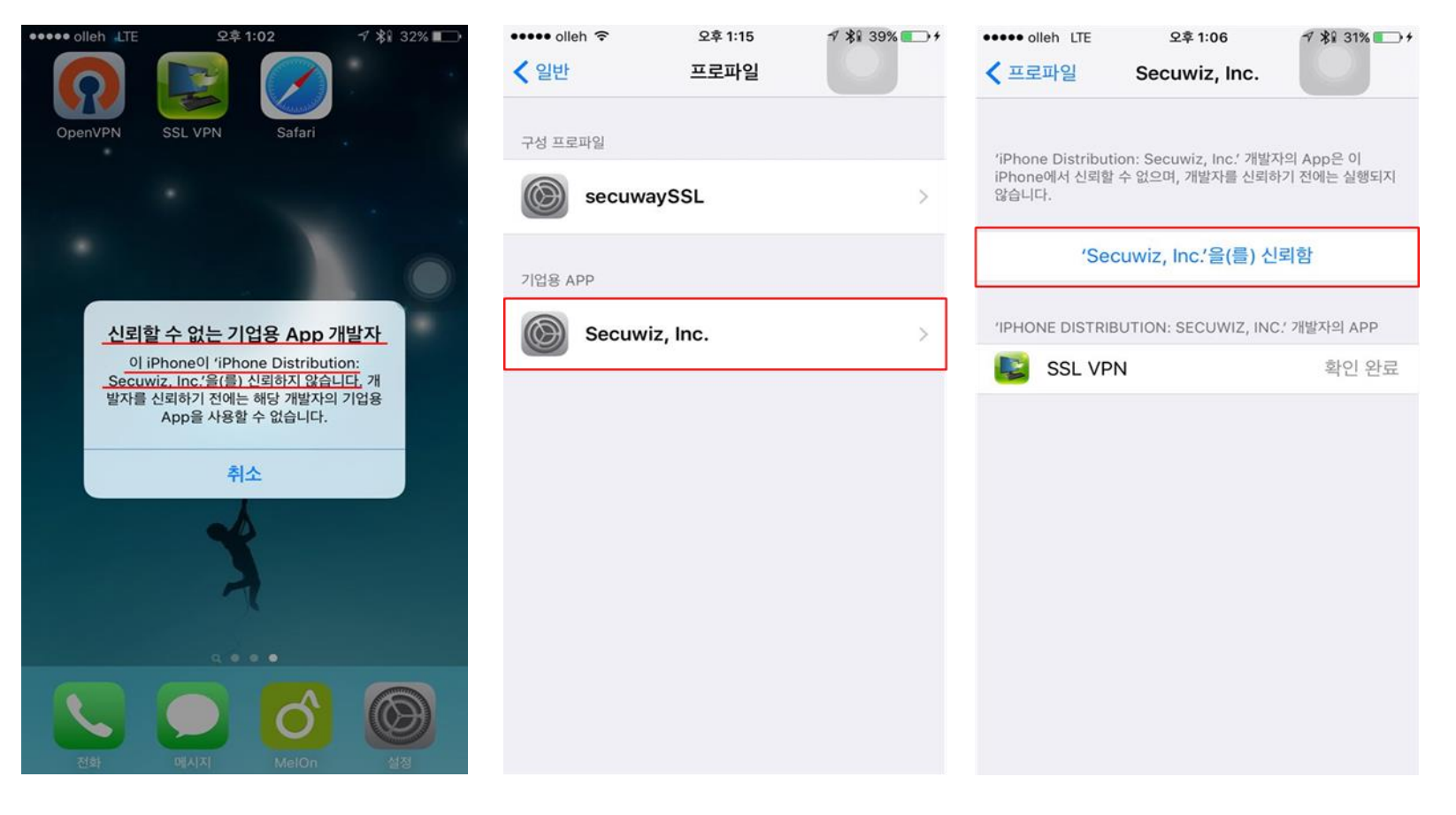

1. [설정]-[일반]-[프로파일] 에서 기업용 APP 프로파일을 선택 후 'Secuwiz, Inc'를 신뢰함을 선택합니다.

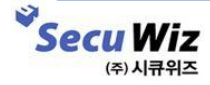

## 05 **Trouble shooting**

## Q. '프로파일 설정을 확인하고 다시 접속해주세요'라고 경고창이 뜹니다.

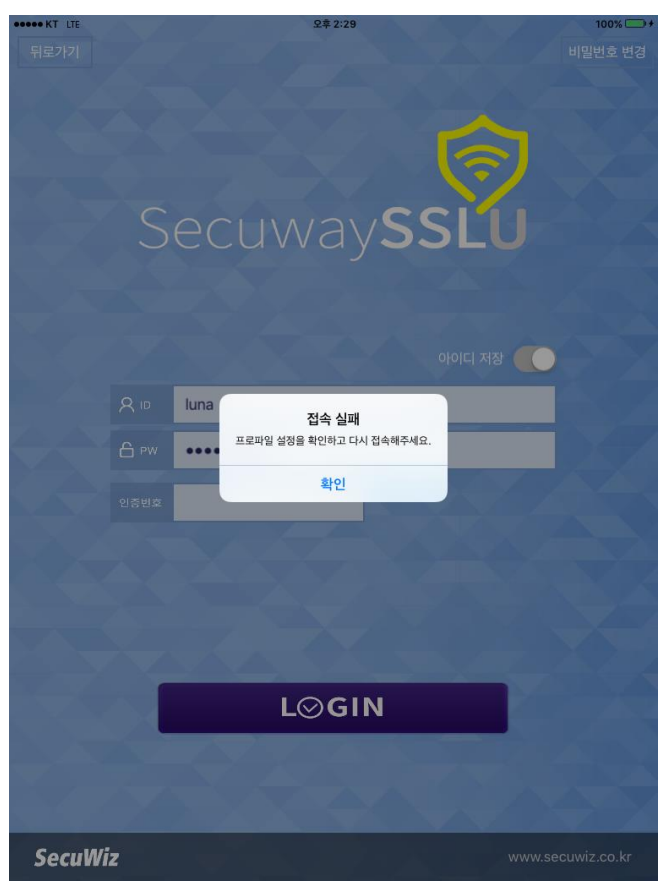

1. [설정]-[일반]-[VPN] 에서 프로파일을 다시 활성화 시켜주시고 로그인을 해주세요.

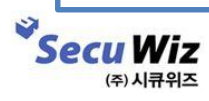